## Wireshark Version 2 Setup and Usage For DeviceMaster Tracing

Install Wireshark using the defaults (include pcap when requested) and launch it. Wireshark may be downloaded using this link:

https://www.wireshark.org/download.html

| he Wireshark Network Analyzer                                               |                                             | - 🗆 ×            |          | The Wireshark Network Analyzer |                                  |                            |                            | - | - 🗆         | ×     |
|-----------------------------------------------------------------------------|---------------------------------------------|------------------|----------|--------------------------------|----------------------------------|----------------------------|----------------------------|---|-------------|-------|
| Edit View Go Capture Analyze Statistics Telephony                           | <u>W</u> ireless <u>T</u> ools <u>H</u> elp |                  | Eil      | Edit View Go Capture           | <u>Analyze</u> <u>Statistics</u> | Telephony <u>W</u> ireless | <u>T</u> ools <u>H</u> elp |   |             |       |
| I 🖉 💿 📙 🛱 🖉 🔍 🗢 🗢 🕾 T 🕹 🚍 🗐 (                                               | Ð, Q, Q, 🎹                                  |                  | <u> </u> | Сору                           | •                                | 📃 📃 Q. Q.                  | ₽, Ⅲ                       |   |             |       |
| ply a display filter <ctrl-></ctrl->                                        |                                             | Expression       | +        | Ar 🥱 Eind Packet               | Ctrl+F                           |                            |                            |   | - Expressio | n     |
|                                                                             |                                             |                  |          | Find Ne <u>x</u> t             | Ctrl+N                           |                            |                            |   |             |       |
|                                                                             |                                             |                  |          | Find Previous                  | Ctrl+B                           |                            |                            |   |             |       |
| Welcome to Wireshark                                                        |                                             |                  |          | Mark/Unmark Packet             | Ctrl+M                           |                            |                            |   |             |       |
| Capture                                                                     |                                             |                  |          | Mark All Displayed             | Ctrl+Shift+M                     |                            |                            |   |             |       |
|                                                                             |                                             | •                |          | Unmark All Displayed           | Ctrl+Alt+M                       |                            |                            |   |             | -     |
|                                                                             |                                             |                  |          | Next Mark                      | Ctrl+Shift+N                     |                            |                            |   |             |       |
| Local Area Connection* 2                                                    | . No                                        |                  |          | Previous Mark                  | Ctrl+Shift+B                     |                            |                            |   |             | -     |
| Wi-Fi                                                                       |                                             |                  |          | Ignore/Unignore Packet         | Ctrl+D                           |                            |                            |   |             | _     |
|                                                                             |                                             |                  |          | Ignore All Displayed           | Ctrl+Shift+D                     |                            |                            |   |             |       |
|                                                                             |                                             |                  |          | Unignore All Displayed         | Ctrl+Alt+D                       |                            |                            |   |             |       |
|                                                                             |                                             |                  |          | Set/Unset Time Reference       | Ctrl+T                           |                            |                            |   |             |       |
|                                                                             |                                             |                  |          | Unset All Time References      | Ctrl+Alt+T                       |                            |                            |   |             |       |
|                                                                             |                                             |                  |          | Next Time Reference            | Ctrl+Alt+N                       |                            |                            |   |             |       |
|                                                                             |                                             |                  |          | Previous Time Reference        | Ctrl+Alt+B                       |                            |                            |   |             |       |
| Learn                                                                       |                                             |                  |          | Time Shift                     | Ctrl+Shift+T                     |                            |                            |   |             |       |
| User's Guide · Wiki · Questions and Answers · Mailing Lis                   | ts                                          |                  |          | Packet Comment                 |                                  | • Mailing Lists            |                            |   |             |       |
| You are running Wireshark 2.0.2 (v2.0.2-0-ga 16e 22e from master - 2.0). Yo | u receive automatic updates.                |                  |          | Configuration Profiles         | Ctrl+Shift+A                     | naster-2.0). You receive   | e automatic updates        |   |             |       |
|                                                                             |                                             |                  |          | Preferences                    | Ctrl+Shift+P                     |                            |                            |   |             |       |
| Ready to load or capture                                                    | No Packets                                  | Profile: Default | . 2      | Ready to load or capture       |                                  |                            | No Packets                 |   | Profile: D  | efaul |

Once installed click the "Edit" drop down menu. Select Preferences.

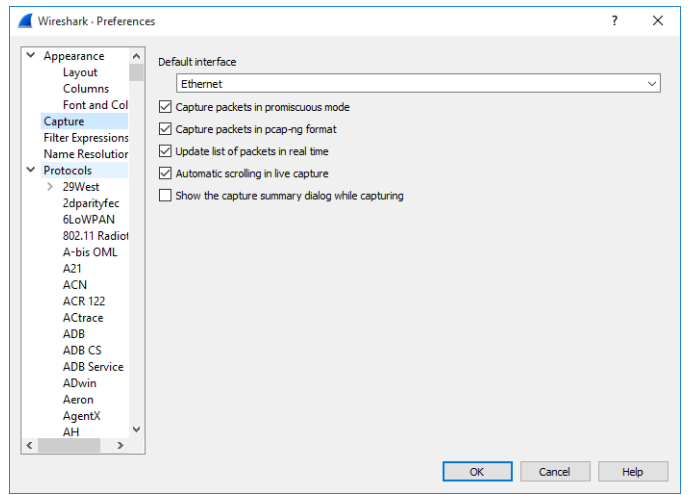

From the drop down list select your adapter. This may simply be 'Ethernet'

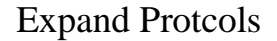

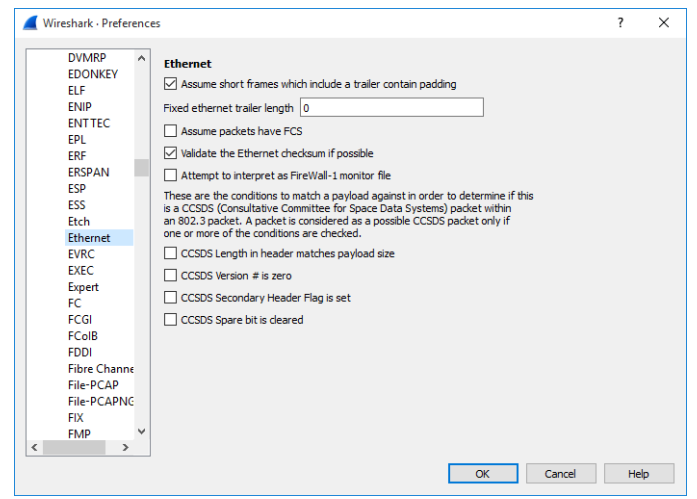

| Wireshark · Preference                                                                                                    | es                                                                                                    | ?    | × |
|----------------------------------------------------------------------------------------------------|----------------------------------------------------------------------------------------------------|------|---|
| DVMRP<br>EDONKEY<br>ELF<br>ENIP<br>ENTTEC<br>EPL<br>ERF<br>ERSPAN<br>ESP<br>ESS<br>Etch<br>Ethernet<br>EVRC<br>EVRC<br>EVRC<br>EVRC<br>EVRC<br>EVRC<br>FC<br>FC<br>FC<br>FC<br>FC<br>FC<br>FC<br>FC<br>FDDI<br>Fibre Channe<br>File-PCAPNC<br>FIX<br>FMP | Ethernet         Assume short frames which include a trailer contain padding         Hixed ethernet trailer length         Assume packets have FCS         Assume packets have FCS         Addate the Ethernet checksum if possible         Interpret as FireWall-1 monitor file         These are the conditions to match a payload against in order to determine if this is a CGSDS (Consultative Committee for Space Data Systems) packet within an 802.3 packet. A packet is considered as a possible CCSDS packet only if         CCSDS Consultative Committee for Space Data Systems) packet only if         CCSDS Consultative Committee for Space Data Systems) packet only if         CCSDS System in header matches payload size         CCSDS Version if is zero         CCSDS Spare bit is deared | Held |   |

Select 'Ethernet'.

Clear the check mark on 'Validate the Ethernet checksum if possible'. Click OK.

|              | Wiresha      | rk           |                                                              |                          |                  |                    |         |           |                       |                       |              | -    |             | ×     |
|--------------|--------------|--------------|--------------------------------------------------------------|--------------------------|------------------|--------------------|---------|-----------|-----------------------|-----------------------|--------------|------|-------------|-------|
| <u>F</u> ile | Edit         | <u>V</u> iev | v <u>G</u> o<br><u>M</u> ain To                              | <u>C</u> apture<br>olbar | <u>A</u> nalyze  | <u>S</u> tatistics | Telep   | hony      | <u>W</u> ireless<br>⊕ | <u>T</u> ools<br>©, Ⅲ | <u>H</u> elp |      |             |       |
|              | Apply a d    | ~<br>~       | <u>F</u> ilter Too<br>Wire <u>l</u> ess<br><u>S</u> tatus Ba | olbar<br>Toolbar<br>ar   |                  |                    |         |           |                       |                       |              | <br> | Expression  | n   + |
|              | We<br>Caj    | × × ×        | Packet <u>L</u><br>Packet <u>D</u><br>Packet <u>B</u>        | ist<br>Jetails<br>Lytes  |                  |                    |         |           |                       |                       |              |      | •           | ]     |
|              | Loca<br>Ethe |              | <u>T</u> ime Dis<br>Name R                                   | play Form                | nat              |                    | ۰<br>۲  |           | m                     |                       | m            | <br> | M           |       |
|              | WI-F         |              | <u>Z</u> oom                                                 |                          |                  |                    | •       |           |                       |                       |              |      |             |       |
|              |              |              | Expand S                                                     | Subtrees                 |                  | Shift+Ri           | ght     | L         |                       |                       |              |      |             |       |
|              |              |              | Expand /                                                     |                          |                  | Ctrl+Rig           | ht<br>+ | L         |                       |                       |              |      |             |       |
|              |              |              | Colorize                                                     | Packet Lis               | ÷                |                    |         |           |                       |                       |              |      |             |       |
|              |              | _            | Coloring                                                     | Rules                    |                  |                    |         | 1         |                       |                       |              |      |             |       |
|              | Lor          |              | Colorize                                                     | Conversa                 | tion             |                    | •       |           |                       |                       |              |      |             |       |
|              | Usei         | <u>**</u>    | Resize C                                                     | olumns                   |                  | Ctrl+Shi           | ft+R    | iilina Li | sts                   |                       |              |      |             |       |
|              |              |              | Internals                                                    |                          |                  |                    | •       |           |                       |                       |              |      |             |       |
|              |              |              | Show Pa                                                      | cket in Ne               | w <u>W</u> indow | (                  |         | L         |                       |                       |              |      |             |       |
| Z            | Ready        | G            | <u>R</u> eload                                               |                          |                  | Ctrl+R             |         |           |                       | No Pac                | kets         |      | Profile: De | alt   |

From the 'View' drop down menu select 'Coloring Rules'

| 🧲 Wireshark · Coloring Rules · Defau            | lt ?                                                | ×        | Wireshark · Coloring Rules · Default                | ?                                                  |
|-------------------------------------------------|-----------------------------------------------------|----------|-----------------------------------------------------|----------------------------------------------------|
| Name                                            | Filter                                              | ^        | Name F                                              | ilter                                              |
| ✓ Bad TCP                                       | tcp.analysis.flags && !tcp.analysis.window_u        | ipc      | 🗹 Bad TCP to                                        | cp.analysis.flags && !tcp.analysis.window_u        |
| HSRP State Change                               | hsrp.state != 8 && hsrp.state != 16                 |          | ✓ HSRP State Change h                               | srp.state != 8 && hsrp.state != 16                 |
| 🗹 Spanning Tree Topology Change                 | e stp.type == 0x80                                  |          | 🗹 Spanning Tree Topology Change s                   | tp.type == 0x80                                    |
| OSPF State Change                               | ospf.msg != 1                                       |          | OSPF State Change o                                 | spf.msg != 1                                       |
| ICMP errors                                     | icmp.type eq 3    icmp.type eq 4    icmp.type       | eq       | ✓ ICMP errors id                                    | :mp.type eq 3    icmp.type eq 4    icmp.type       |
| ARP ARP                                         | arp                                                 |          | ARP a                                               | rp                                                 |
| ICMP                                            | icmp    icmpv6                                      |          | ICMP id                                             | :mp    icmpvб                                      |
| TCP RST                                         | tcp.flags.reset eq 1                                |          | 🗹 TCP RST 👘 te                                      | cp.flags.reset eq 1                                |
| SCTP ABORT                                      | sctp.chunk_type eq ABORT                            |          | SCTP ABORT si                                       | ctp.chunk_type eq ABORT                            |
| TTL low or unexpected                           | (! ip.dst == 224.0.0.0/4 && ip.ttl < 5 && !pin      | n 8      | ✓ TTL low or unexpected (                           | ! ip.dst == 224.0.0.0/4 && ip.ttl < 5 && !pir      |
| Checksum Errors                                 | eth.fcs_bad==1    ip.checksum_bad==1    tcp         | o.cl     | Checksum Errors e                                   | th.fcs_bad==1    ip.checksum_bad==1    tcj         |
| SMB                                             | smb    nbss    nbns    nbipx    ipxsap    netbios   |          | SMB si                                              | mb    nbss    nbns    nbipx    ipxsap    netbios   |
| HTTP HTTP                                       | http    tcp.port == 80    http2                     |          | HTTP h                                              | ttp    tcp.port == 80    http2                     |
| IPX IPX                                         | ipx    spx                                          |          | IPX ip                                              | ox    spx                                          |
| DCERPC                                          | dcerpc                                              |          | DCERPC d                                            | cerpc                                              |
| 🗹 Routing                                       | hsrp    eigrp    ospf    bgp    cdp    vrrp    carp | ll g     | Routing h                                           | srp    eigrp    ospf    bgp    cdp    vrrp    carp |
| TCP SYN/FIN                                     | tcp.flags & 0x02    tcp.flags.fin == 1              | <b>~</b> | TCP SYN/FIN to                                      | cp.flags & 0x02    tcp.flags.fin == 1              |
|                                                 | ±                                                   | >        |                                                     |                                                    |
| Double click to edit, Drag to move, Rules are p | rocessed in order until a match is found,           |          | Double click to edit, Drag to move, Rules are proce | essed in order until a match is found.             |
| + - 12                                          |                                                     |          | + - Po Foreground                                   | Background                                         |
| OK Cano                                         | el Import Export Help                               | Þ        | OK Cancel                                           | Import Export Hel                                  |

Select Checksum Errors and clear the check mark and then click OK

| <b>4</b> v | Viresha | ark              |               |      |              |                      |           |        |          |         |              |       |     |      | -   |           | × |
|------------|---------|------------------|---------------|------|--------------|----------------------|-----------|--------|----------|---------|--------------|-------|-----|------|-----|-----------|---|
| Eile       | Edit    | View             | Go            | Cap  | ture         | Analyze              | Statistic | cs Te  | elephony | Wireles | s <u>T</u> o | ols H | elp |      |     |           |   |
| ( )        |         | ۲                | 010           | ۲    | <u>O</u> pti | ons                  | -         | Ctrl+K |          | 0,0     | 0, 3         | E     |     |      |     |           |   |
| Ap         | ply a d | isplay f         | ilter <       | Â.   | Start        |                      |           | Ctrl+E |          |         |              |       |     | -    | T E | xpression | + |
|            |         |                  |               |      | Stop         |                      |           | Ctrl+E |          |         |              |       |     |      | _   |           |   |
|            |         |                  |               | đ    | <u>R</u> est | art                  |           | Ctrl+R | t I      |         |              |       |     |      |     |           |   |
|            | We      | lcome            | to Wir        |      | Capt         | ture <u>F</u> ilters |           |        |          |         |              |       |     |      |     |           |   |
|            | Car     | otur             | e             |      | Refr         | esh Interfa          | ces       | F5     |          |         |              |       |     |      |     |           |   |
|            | uein    | on this f        | <br>Alter: [] | Ent  | ter a c      | anture filter        |           |        |          |         |              |       |     | <br> |     | •         | l |
|            |         |                  | <u> </u>      |      |              |                      |           |        |          |         |              |       |     |      |     |           | - |
|            | Wi-F    | 7                |               |      |              |                      |           |        |          |         |              |       |     | <br> |     |           |   |
|            | Lea     | arin<br>r's Guir | de · ·        | Wiki | · Qu         | estions a            | nd Answ   | ers '  | Mailing  | Lists   |              |       |     |      |     |           |   |
|            |         |                  |               |      |              |                      |           |        |          |         |              |       |     |      |     |           |   |

Select the "Capture drop down menu and select 'Options'

This opens the optional file save rules.

Click the 'Output tab. You may enter a permanent file save name for a single file with no limit to the file size.

You may elect to save to multiple files based on either time or size. A new file will be created as the time period is reached or the file size limit has been reached. If the trace will run for prolonged periods, this option should be selected. A 1000 kilobyte file is recommended. Only the file showing the error would then need be provided to Comtrol.

A ring buffer may also be selected which limits the number of partial files created. When the ring number has been reached, it will automatically begin over writing in the first file.

In normal circumstances Comtrol will request a Wireshark trace with no filtering taking place. In this case leave the 'using this filter' blank as it will not be used.

Should Comtrol ask for a filtered trace the type of filter will depend on the way the Comtrol DeviceMaster driver is configured and how many DeviceMaster units are to be traced.

| 📕 TH | ne Wiresh               | ark N    | etwor      | k Analyz        | er           |          |                  |      |         |         |       |         |        |       |              |          | -  |                                        | $\times$ |
|------|-------------------------|----------|------------|-----------------|--------------|----------|------------------|------|---------|---------|-------|---------|--------|-------|--------------|----------|----|----------------------------------------|----------|
| ile  | <u>E</u> dit <u>V</u> i | ew       | <u>G</u> o | <u>C</u> apture | e <u>A</u> r | nalyze   | <u>S</u> tatisti | ics  | Telep   | hony    | W     | ireless | Ī      | ols   | <u>H</u> elp |          |    |                                        |          |
| [    | 1 🖉 🖸                   |          | 010        | XC              | 9            |          | > \$ T           | î.   | ₽.      |         | Ð     | Q       | Ξ,     | E.    |              |          |    |                                        |          |
| App  | ply a displa            | ay filte | r <        | Ctrl-/>         |              |          |                  |      |         |         |       |         |        |       |              |          |    | Expression.                            | .   •    |
|      |                         |          |            |                 |              |          |                  |      |         |         |       |         |        |       |              |          |    |                                        |          |
|      |                         |          |            |                 |              |          |                  |      |         |         |       |         |        |       |              |          |    |                                        |          |
|      | Welco                   | me to    | Wire       | eshark          |              |          |                  |      |         |         |       |         |        |       |              |          |    |                                        |          |
|      | Cant                    | ire      |            |                 |              |          |                  |      |         |         |       |         |        |       |              |          |    |                                        |          |
|      | capu                    |          |            |                 |              |          |                  |      |         |         |       |         |        |       |              | <br>     |    |                                        |          |
|      | using th                | ns filte | er: 🚺      | ether p         | roto U       | x11fe a  | nd ether         | host | t 00:c0 | :4e:08: | :00:2 | a       |        |       |              |          |    | × •                                    |          |
|      | Local A                 | rea Co   | onnec      | tion* 2 _       |              |          |                  |      |         |         |       |         |        |       |              | <br>     |    |                                        |          |
|      | Etherne                 | t        |            | -               |              |          |                  |      | ······  |         |       | h       |        |       |              | <br>-Mr- |    | ~~~~~~~~~~~~~~~~~~~~~~~~~~~~~~~~~~~~~~ |          |
|      | Wi-Fi                   |          |            |                 |              |          |                  |      |         |         |       |         |        |       |              |          |    |                                        |          |
|      |                         |          |            |                 |              |          |                  |      |         |         |       |         |        |       |              |          |    |                                        |          |
|      | Learr                   | 1        |            |                 |              |          |                  |      |         |         |       |         |        |       |              |          |    |                                        |          |
|      | User's (                | Guide    | ÷ v        | Viki ·          | Quest        | tions a  | nd Answ          | ers  | ÷ M     | ailing  | List  | 5       |        |       |              |          |    |                                        |          |
|      | You are n               | unning   | ) Wire:    | shark 2.0       | .2 (v2       | .0.2-0-g | a16e22e          | fron | m masti | er-2.0) | . You | receiv  | e auto | omati | : updates    |          |    |                                        |          |
| 19   | Read                    | v to lo  | ad or i    | ranture         |              |          |                  |      |         |         |       |         | II No  | Pad   | rets         |          | 11 | Profile: Def                           | ault     |

To trace a single DeviceMaster operated in MAC Mode enter: ether proto 0x11fe and ether host 00:c0:4e:xx:yy:zz Replacing xx:yy:zz with the actual MAC address of the DeviceMaster.

To trace all DeviceMaster units operating in MAC Mode enter: ether proto 0x11fe

To trace a single DeviceMaster operating in IP Mode enter: host 192.168.250.250 Replace the sample IP address with the IP address of the DeviceMaster.

| 📕 The Wireshark Network Analyzer                                                                                                    | :                          | Capturing from Ethernet (net 192.168.2.82)                                                                                                    | - 🗆 X                             |
|----------------------------------------------------------------------------------------------------|----------------------------|----------------------------------------------------------------------------------------------------|-----------------------------------|
| <u>File Edit View Go</u> <u>Capture Analyze Statistics Telephony Wireless</u>                                                                                                    | <u>T</u> ools <u>H</u> elp | File Edit View Go Capture Analyze Statistics Telephony Wireless Tools Help                                                                                                    |                                   |
| 📶 🔳 🖉 💿 📴 💿 Options Ctrl+K                                                                                                    | 3. 理                       | 🖉 📕 🧔 🛞 🛛 🔚 🛞 Options Ctrl+K 🛛 🗮 🔍 🔍 🔍 🐺                                                                                                    |                                   |
| Apply a display filter < A Start Ctrl+E                                                                                                    | Expression                 | + Apoly a disolar filter A Start Ctrl+E                                                                                                    | Expression +                      |
| Stop Ctrl+E                                                                                                    |                            | No, Time Stop Ctrl+E on Protocol Leng                                                                                                    | ith Info                          |
| Restart Ctri+R                                                                                                    |                            | 2 8.661910 🥖 Restart Ctrl+R 5.255.255 UDP 1                                                                                                    | 72 4606 → 50091 Len=130           |
| Welcome to Wir Capture Filters                                                                                                    |                            | 3 10.237414 Capture <u>Filters</u> 5.255.255 UDP 1                                                                                                    | 72 4606 → 50092 Len=130           |
| Capture                                                                                                    |                            | < Refresh Interfaces F5                                                                                                    | >                                 |
| Local Area Connection* 2<br>Ethernet<br>Wi-Fi<br>User's Guide · Wiki · Questions and Answers · Mailing Lists<br>You are running Wireshark 2.0.2 (v2.0.2-0-ga 16e22e from master-2.0). You receive | automatic updates.         | <pre>&gt; Frame 1: 172 bytes on wire (1376 bits), 172 bytes captured (1376 bits) on<br/>&gt; Ethernet II, Src: ComtrolC_08:00:2a (00:c0:4e:08:00:2a), Dst: Broadcast (f<br/>&gt; Internet Protocol Version 4, Src: 192.168.282, Dst: 255.255.255<br/>&gt; User Datagram Protocol, Src Port: 4606 (4606), Dst Port: 50090 (50090)<br/>&gt; Data (130 bytes)<br/>0000 ff ff ff ff ff ff ff ff 00 c0 4e 08 00 2a 08 00 45 00 N*E.<br/>0010 ff 11 fc 3a a0 08 a 13 dr a9 8d fd 53 fa 32<br/>0030 78 08 00 ed 08 00 20 16 66 00 c2 4e 08 00 2a x N*<br/>0040 100 2b 01 03 2c 04 00 4c 53 7c 2f 01 08 30 01N.*<br/>0050 00 32 01 03 2d 01 01 2e 01 01 12 07 43 6f 6d 74cm. N*<br/>0050 7 72 14 0d 4c 53 2d 4c 66 5c 66 06 33 03 2c 30 37 rNS-Link 10.07<br/>0050 20 al a01 00 1b 01 00 12 70 4c 0a 80 25 18 04 #Cont<br/>0050 ff ff 00 00 19 04 c0 a8 00 6f dic 04 c0 a8 02 52R.<br/>0030 1d 04 ff ff 00 00 1e 04 c0 a8 00 fd 1c 04 c0 a8 02 52R.</pre> | interface 0 ^                     |
| Ready to load or capture                                                                                                    | No Packets Profile: Defaul | t 🔐 Ethernet: <li>Ethernet: <li>ecapture in progress&gt; Packets: 3 · Displa</li></li>                                                                                                    | ayed: 3 (100.0%) Profile: Default |

Once the filters are set, Click the "Options" drop down menu and select 'Start'. When the trace is complete, Click the "Options" drop down menu and select 'Stop'

| <u>Edit View Go</u> Capture                                                                                                    | <u>Analyze</u>                                       | tatistics Telephony <u>W</u> irele                                                                                                    | is <u>T</u> ools <u>H</u>                                                                                                    | elp                                                   |                                                                            |                                                 | Save in:                             | E Desktop                                        | ~                                                 | 🌀 🏂 📂 🛄                  | - |
|----------------------------------------------------------------------------------------------------|------------------------------------------------------|----------------------------------------------------------------------------------------------------|----------------------------------------------------------------------------------------------------|-------------------------------------------------------|----------------------------------------------------------------------------|-------------------------------------------------|--------------------------------------|--------------------------------------------------|---------------------------------------------------|--------------------------|---|
| Open Copen Recent Merge Import from Hex Dump Close Save Sa File Set Export Specified Packets Export Packet Bytes Export Packet Bytes Export Packet Bytes | Ctrl+O<br>Ctrl+W<br>Ctrl+S<br>Ctrl+Shift+S<br>Ctrl+H | Image: Constraint of the state of the state of | Protocol           UDP           UDP           (1376 bits)           :s: Broadcas           :s: 255.255           :090 (50090) | Length Info<br>172 4606 ÷<br>172 4606 ÷<br>172 4606 ÷ | <pre>Expressio<br/>50091 Len=:<br/>50092 Len=:<br/>e 0<br/>ff:ff:ff)</pre> | h   +<br>^<br>30<br>30<br>×<br>×<br>×<br>×<br>× | Quick access<br>Desktop<br>Libraries | Name                                             | ^ No items match your :                           | Date modified<br>search. |   |
| Export SsL Session Keys<br>Export Objects<br>Print<br>Quit                                                                                               | ><br>Ctrl+P<br>Ctrl+Q                                | 27 43 6f 6d 74 .2.<br>3 4d 61 73 74 65 rol<br>31 30 2e 30 37 r.1<br>a8 02 52 18 04 #<br>04 c0 a6 02 52<br>1 fd                                                                                                    | Co<br>.Dev iceMas<br>IS-Li nk 10.                                                                                              | or<br>mt<br>te<br>07<br>R<br>R                        |                                                                            |                                                 | This PC                              | <<br>File <u>n</u> ame:<br>Save as <u>type</u> : | Casenumber12345<br>Wireshark/ pcapng (*,pcapng,*, | ∽<br>pcapng.gz;* ∽       | ( |

From the "File' drop down menu select 'Save As' Proved a file name such as your case number or your name Send the resultant file to your Comtrol Technical Support Representative

If the file is over 10Mb, contact your Technical Support Representative to find how to send the file to Comtrol using a password protected FTP upload site.